## Medical Moments

## **Test Panels**

Your institution is known for its extensive collection of turtles and tortoises, both common and exotic. As part of your Veterinary care for this collection you collect plasma several times a year and use the test results as part of an on-going study of the differences between the species. There are eighteen tests that are requested from each of your turtles. To save data entry time you have created a Test Panel for the eighteen measurements. This panel will save data entry time as you can tab through each test in the panel grid and record the results for each animal instead of entering test results one at a time. It also ensures that all of the tests are requested for each animal and the results reviewed. You can save panels for in house analyzers as well as reference labs.

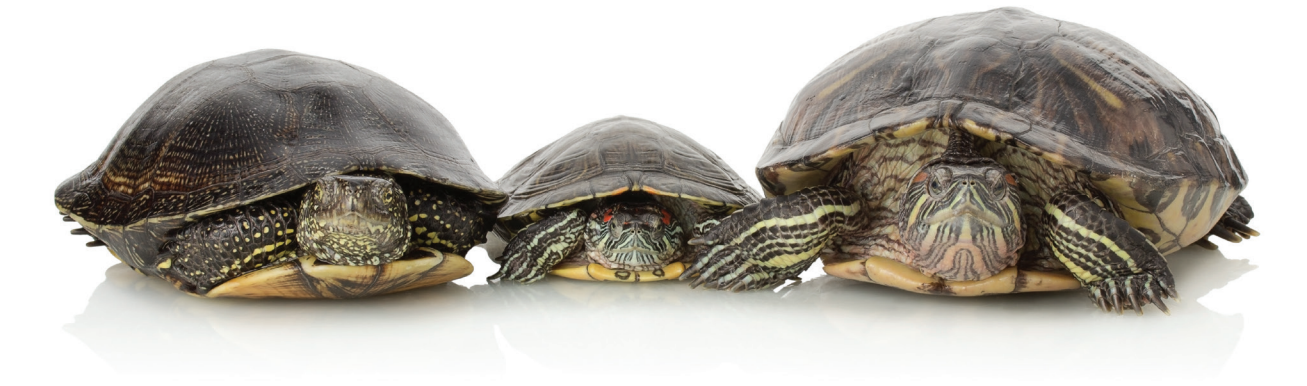

They're counting on you for their medical care. We can help.

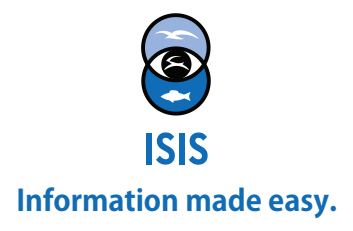

## Medical Moments

| Test<br>Manage Test Page | 4                | K            | Primary Res       | ult        |                   | Seco     |  |
|--------------------------|------------------|--------------|-------------------|------------|-------------------|----------|--|
| Filter by Labo           | atory A          | dd_New Pan   | nel Ñ Edit Select | ed Panel 🔰 | Celete Selected P | anel     |  |
| Laboratory               |                  | F            | Panel Name        | Sa         | Sample type(s)    |          |  |
| 😡 Roger William          | ns Add Test Pape |              |                   |            |                   |          |  |
| 😡 Roger William          | ns Decel New     |              | Decel Trees       |            | Valid Cample 1    | fumor *  |  |
| G IDEXX                  | Panel Nam        | Panel Name * |                   |            | Plasma            | ypes -   |  |
| 😡 Roger William          | ns               |              | Cillical          |            | 1 Idonid          |          |  |
| 😡 Roger William          | ns 💿 Externa     | l Laborator  | ry 🔿 My In:       | stitution  |                   |          |  |
| 😡 Roger William          | ns Laboratory    | *            |                   | Analysis I | quipment          |          |  |
| 😡 Roger William          | Search           |              | 9                 |            |                   | ~        |  |
| 😡 Roger William          | ns Add Test      |              | 2                 |            | Move Up 🤳         | Move Dov |  |
| 😡 Roger William          | ns Te            | et Itam      | Tes               | 110M       | Desult Type       |          |  |
| G IDEXX                  | 1 G              | ucose        | ma                | dL.        | Numerical         |          |  |
| G IDEXX                  | 2 Ur             | ic Acid      |                   |            | Numerical         |          |  |
| IDEXX Labo               | at 3 Po          | tassium      |                   |            | Numerical         |          |  |
| () International         | Sr               |              |                   |            | _                 | •        |  |
| IDEXX Labo               | at               |              |                   |            |                   |          |  |
| Coologix                 |                  |              |                   |            |                   |          |  |
|                          |                  |              |                   |            |                   |          |  |
|                          |                  |              |                   |            |                   |          |  |
|                          | _                |              |                   |            |                   |          |  |

To create a new Test Panel open Tests and Results and select the wheel to the right of Test Panel to open the Manage Test Panel box. Select Add New Panel and complete the screen. To record the Test UOM double click on the white space next to the test. You can adjust the order of the tests by using the Move Up and Move Down arrows.

| Test Requests & Test Results |                |        |   |                  |        |         |            |                               |                     |          |        |  |
|------------------------------|----------------|--------|---|------------------|--------|---------|------------|-------------------------------|---------------------|----------|--------|--|
| Test Panel Please Select     | sert below 🙀   |        |   |                  |        |         |            | Add New Test Select Test Item |                     |          |        |  |
| Test                         | Primary Result |        |   | Secondary Result | Low RI | High RI | Evaluation | Excld. from<br>RI             | Clinical<br>Finding | Reviewed | Remove |  |
| Albumin                      | 1.5            | g/dL   | ~ | N/A              | 0.0    | 2.5     | ~          |                               |                     |          | ×      |  |
| Alk. Phos.                   | 22             | U/L    | ~ | N/A              | 1      | 70      | ~          |                               |                     |          | ×      |  |
| ALT                          | 30             | U/L    | ~ | N/A              | 0      | 75      | ~          |                               |                     |          | ×      |  |
| Amylase                      | 1650           | U/L    | ~ | N/A              | 399    | 2,240   | ~          |                               |                     |          | ×      |  |
| AST                          | 86             | U/L    | ~ | N/A              | 19     | 247     | ~          |                               |                     |          | ×      |  |
| Ca                           | 10.9           | mg/dL  | ~ | N/A              | 7.8    | 21.8    | ~          |                               |                     |          | ×      |  |
| СК                           | 265            | U/L    | ~ | N/A              | 43     | 1,982   | ~          |                               |                     |          | ×      |  |
| Globulin                     | 2.5            | g/dL   | ~ | N/A              | 0.5    | 3.9     | ~          |                               |                     |          | ×      |  |
| Glucose                      | 78             | mg/dL  | ~ | N/A              | 56     | 233     | ~          |                               |                     |          | ×      |  |
| LDH                          | 1795           | U/L    | ~ | N/A              | 157    | 5,718   | ~          |                               |                     |          | ×      |  |
| Phos                         | 2.6            | mg/dL  | ~ | N/A              | 1.5    | 6.7     | ~          |                               |                     |          | ×      |  |
| Total Protein                | 4.0            | g/dL   | ~ | N/A              | 1.2    | 6.5     | ~          |                               |                     |          | ×      |  |
| Uric Acid                    | 9.1            | mg/dL  | ~ | N/A              | 0.5    | 10.3    | ~          |                               |                     |          | ×      |  |
| Na                           | 129            | mmol/L | ~ | N/A              | 123    | 154     | ~          |                               |                     |          | ×      |  |
| к                            | 6.6            | mmol/L | ~ | N/A              | 3.4    | 11.4    | ~          |                               |                     |          | ×      |  |
| d                            | 101            | mmol/L | ~ | N/A              | 93     | 124     | ~          |                               |                     |          | ×      |  |
| A:G ratio                    | 0.6            | ratio  | ~ | N/A              | ~      | ~       | ~          |                               |                     |          | ×      |  |
| Na:K ratio                   | 20             | ratio  | ~ | N/A              | 10.0   | 41.7    | ~          |                               |                     |          | ×      |  |

To use the Test Panel simply select it from the drop down list and record your results. Using Control Down instead of tab takes you straight into the next empty box.

They're counting on you for their medical care. We can help.

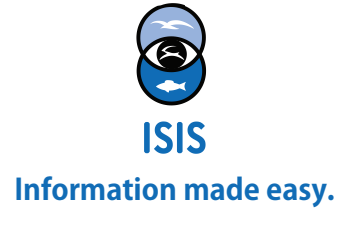